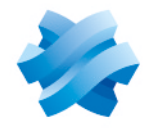

## STORMSHIELD

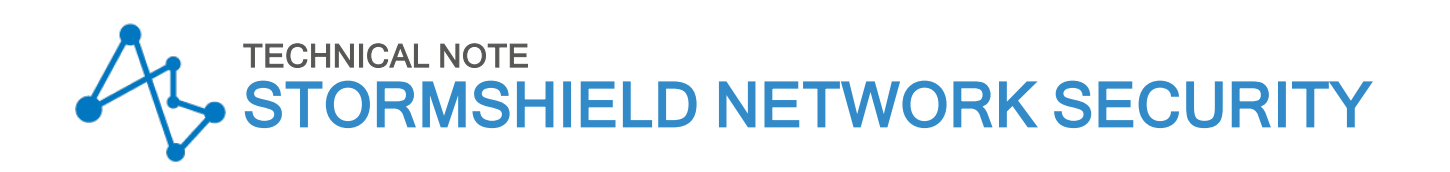

# PROTECTING ACCESS TO THE CONFIGURATION PANEL OF THE UEFI ON SNS FIREWALLS

Product concerned: SN-S-Series-220, SN-S-Series-320, SN-M-Series-520, SN-M-Series-720, SN-M-Series-920, SN1100, SN3100 and SNi20

Document last updated: May 25, 2023

Reference: sns-en-UEFI\_protection\_technical\_note

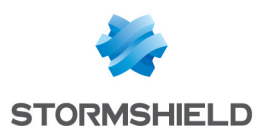

## Table of contents

| Change log                          | 3  |
|-------------------------------------|----|
| Getting started                     | 4  |
| Requirements                        | 5  |
| SN-S-Series-220 and SN-S-Series-320 | 6  |
| SN-M-Series-520                     | 9  |
| SN-M-Series-720 and SN-M-Series-920 | 12 |
| SN1100 and SN3100                   | 15 |
| SNi20                               | 18 |
| Further reading                     | 21 |

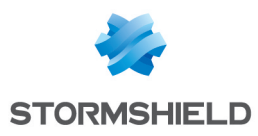

## Change log

| Date          | Description                                                                                              |
|---------------|----------------------------------------------------------------------------------------------------|
| May 25, 2023  | Add SN-S-Series-220, SN-S-Series-320, SN-M-Series-520, SN-M-Series-720 and SN-<br>M-Series-920 firewalls |
| June 13, 2022 | New document                                                                                             |

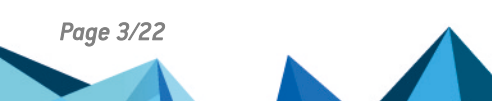

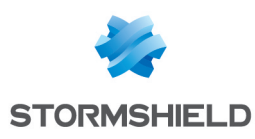

## **Getting started**

This document explains the processes of enabling or disabling password protection in the UEFI control panel on SNS firewalls.

This procedure applies to the following products: SN-S-Series-220, SN-S-Series-320, SN-M-Series-520, SN-M-Series-920, SN1100, SN3100 and SNi20.

For security reasons, before enabling Secure Boot, you are advised to protect access to your SNS firewall's UEFI control panel with a password.

### \rm IMPORTANT

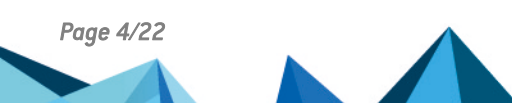

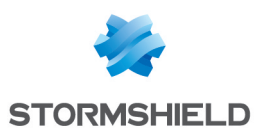

## Requirements

Depending on the SNS firewall model used, you will need the following items. Continue according to the model of your SNS firewall.

| Model used                                                                                  | Elements                                                                                                    |
|---------------------------------------------------------------------------------------------|----------------------------------------------------------------------------------------------------|
| SN-S-Series-220<br>SN-S-Series-320<br>SN-M-Series-520<br>SN-M-Series-720<br>SN-M-Series-920 | <ul> <li>A computer with a terminal emulator installed, e.g., Putty,</li> <li>A USB-A to USB-C cable (provided with the product).</li> </ul>        |
| SN1100<br>SN3100<br>SNi20                                                                   | <ul> <li>A computer with a terminal emulator installed, e.g., Putty,</li> <li>An RJ45 to RS232 serial cable (provided with the product).</li> </ul> |

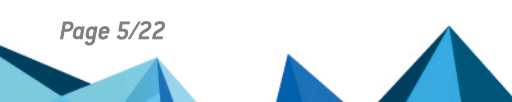

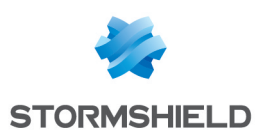

## SN-S-Series-220 and SN-S-Series-320

### Enabling password protection in the UEFI control panel

- 1. Connect a computer to the SNS firewall using a USB-A to USB-C cable.
- 2. Open the terminal emulator and enter the serial port and baud rate (115200).
- 3. Restart the SNS firewall and immediately press **[Del]** several times to stop the SNS firewall startup sequence.
- 4. Go to the Security tab by using the arrow keys.
- 5. Select Administrator Password and press [Enter].
- 6. In the Create New Password window, enter a password of your choice and press [Enter].
- 7. In the Confirm New Password window, confirm the password and press [Enter].

#### 🕑 IMPORTANT

| Main Advanced                                        | Chipset Security | Boot Save & Exit               |
|------------------------------------------------------|------------------|--------------------------------|
| / Password Descrip                                   | tion             | Set Administrator<br> Password |
| Administrator Pa                                     |                  |                                |
| > Secure Boot<br> <br> <br> <br> <br> <br> <br> <br> | /Confirm         | New Password<br>               |

- 8. Press [Esc] and go to the Save & Exit tab.
- 9. Select Save Changes and Reset and press [Enter].

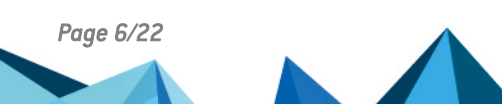

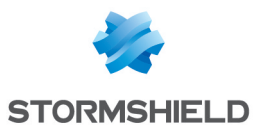

| Main Advanced                            | Chipset Security | Boot Save & Exit       |
|------------------------------------------|------------------|------------------------|
| Save Options                             |                  | Reset the system after |
| Save Changes and                         |                  | Saving the changes.    |
| Discard Changes a                        | and Reset        |                        |
|                                          |                  |                        |
|                                          | / Sav            | re & reset\            |
| Default Options                          |                  |                        |
| Restore Defaults                         | Save configu     | ration and reset?      |
|                                          |                  |                        |
| Boot Override                            | (CA) No.0        |                        |
| USEI US (FI: M.Z                         | frol             | No Select Screen       |
|                                          |                  | n: Select              |
|                                          |                  | +/-: Change Opt.       |
| i la la la la la la la la la la la la la |                  | F1: General Help       |
| l i i i i i i i i i i i i i i i i i i i  |                  | F2: Previous Values    |
|                                          |                  | F3: Optimized Defaults |
|                                          |                  | F4: Save & Reset       |
|                                          |                  | ESC: Exit              |

- 1. Connect a computer to the SNS firewall using a USB-A to USB-C cable.
- 2. Open the terminal emulator and enter the serial port and baud rate (115200).
- 3. Restart the SNS firewall and immediately press **[Del]** several times to stop the SNS firewall startup sequence.
- 4. Enter the password to access the UEFI control panel.
- 5. Go to the Security tab by using the arrow keys.
- 6. Select Administrator Password and press [Enter].
- 7. In the Enter Current Password window, enter the current password and press [Enter].
- 8. In the Create New Password window, leave the field empty and press [Enter].
- 9. In the WARNING window, select Yes then press [Enter].

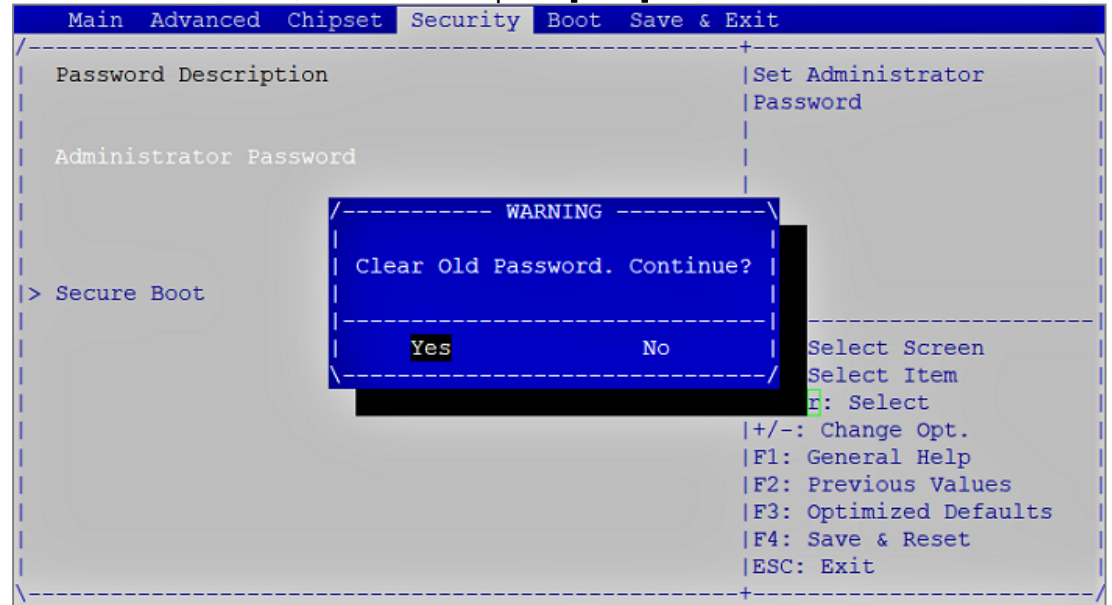

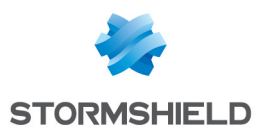

- 10. Press [Esc] and go to the Save & Exit tab.
- 11. Select Save Changes and Reset and press [Enter].
- 12. In the Save & Reset window, select Yes then press [Enter].

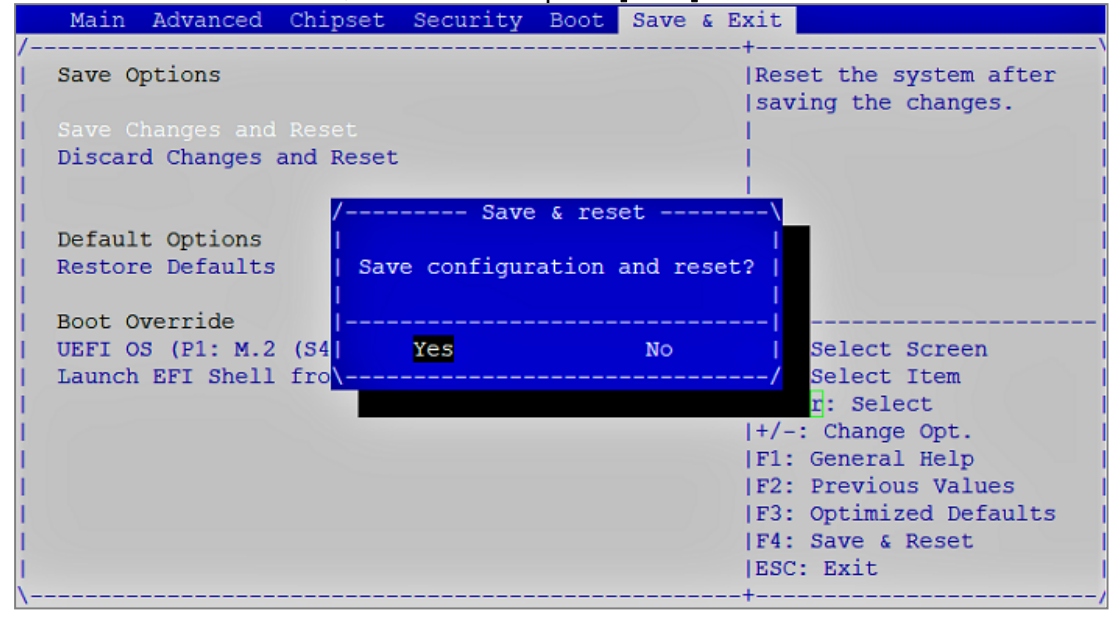

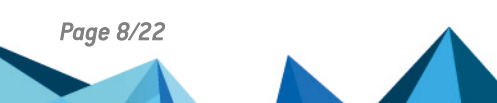

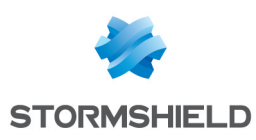

## SN-M-Series-520

### Enabling password protection in the UEFI control panel

- 1. Connect a computer to the SNS firewall using a USB-A to USB-C cable.
- 2. Open the terminal emulator and enter the serial port and baud rate (115200).
- 3. Restart the SNS firewall and immediately press **[Del]** several times to stop the SNS firewall startup sequence.
- 4. Go to the Security tab by using the arrow keys.
- 5. Select Administrator Password and press [Enter].
- 6. In the Create New Password window, enter a password of your choice and press [Enter].
- 7. In the Confirm New Password window, confirm the password and press [Enter].

#### 🕒 IMPORTANT

| Main Advanced                                                            | Chipset Security | Boot Save & Exit               |
|--------------------------------------------------------------------------|------------------|--------------------------------|
| Password Descrip                                                         | otion            | Set Administrator<br> Password |
| Administrator Pa                                                         | ussword          |                                |
| <br> > Secure Boot<br> <br> <br> <br> <br> <br> <br> <br> <br> <br> <br> | /Confirm         | New Password                   |

- 8. Press [Esc] and go to the Save & Exit tab.
- 9. Select Save Changes and Reset and press [Enter].

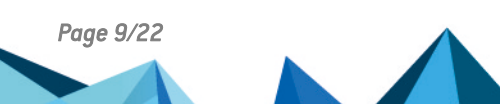

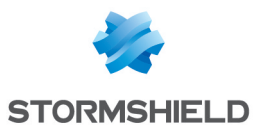

| Main Advanced                            | Chipset Security | Boot Save & Exit       |
|------------------------------------------|------------------|------------------------|
| Save Options                             |                  | Reset the system after |
| Save Changes and                         |                  | Saving the changes.    |
| Discard Changes a                        | and Reset        |                        |
|                                          |                  |                        |
|                                          | / Sav            | re & reset\            |
| Default Options                          |                  |                        |
| Restore Defaults                         | Save configu     | ration and reset?      |
|                                          |                  |                        |
| Boot Override                            | (CA) No.0        |                        |
| USEI US (FI: M.Z                         | frol             | No Select Screen       |
|                                          |                  | n: Select              |
|                                          |                  | +/-: Change Opt.       |
| i la la la la la la la la la la la la la |                  | F1: General Help       |
| l i i i i i i i i i i i i i i i i i i i  |                  | F2: Previous Values    |
|                                          |                  | F3: Optimized Defaults |
|                                          |                  | F4: Save & Reset       |
|                                          |                  | ESC: Exit              |

- 1. Connect a computer to the SNS firewall using a USB-A to USB-C cable.
- 2. Open a terminal emulator and enter the serial port and baud rate (115200).
- 3. Restart the SNS firewall and immediately press **[Del]** several times to stop the SNS firewall startup sequence.
- 4. Enter the password to access the UEFI control panel.
- 5. Go to the Security tab by using the arrow keys.
- 6. Select Administrator Password and press [Enter].
- 7. In the Enter Current Password window, enter the current password and press [Enter].
- 8. In the Create New Password window, leave the field empty and press [Enter].
- 9. In the WARNING window, select Yes then press [Enter].

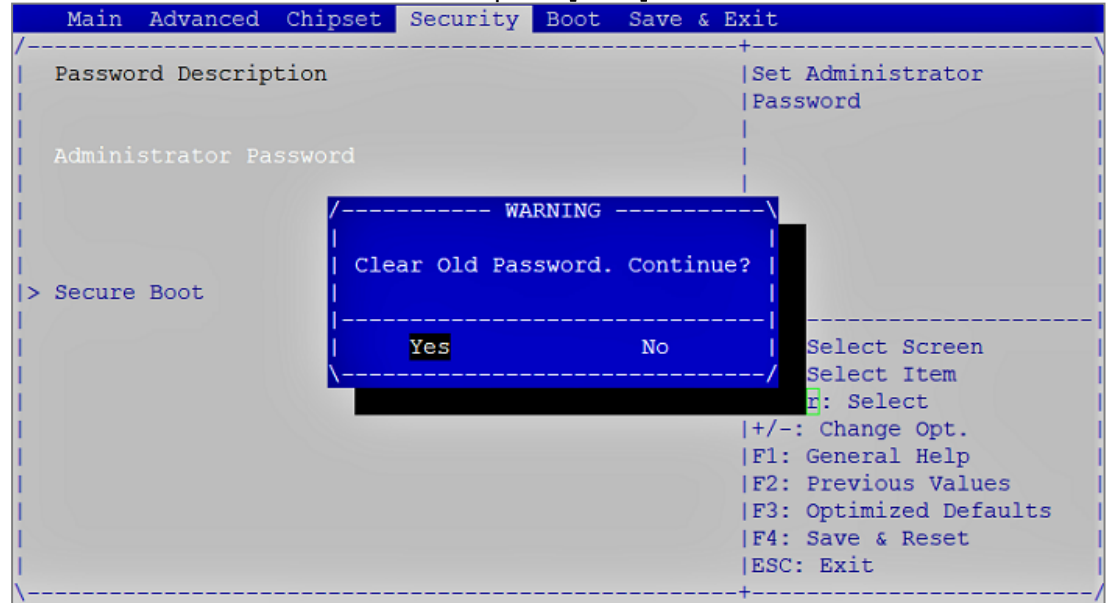

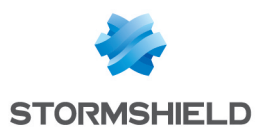

- 10. Press [Esc] and go to the Save & Exit tab.
- 11. Select Save Changes and Reset and press [Enter].
- 12. In the Save & Reset window, select Yes then press [Enter].

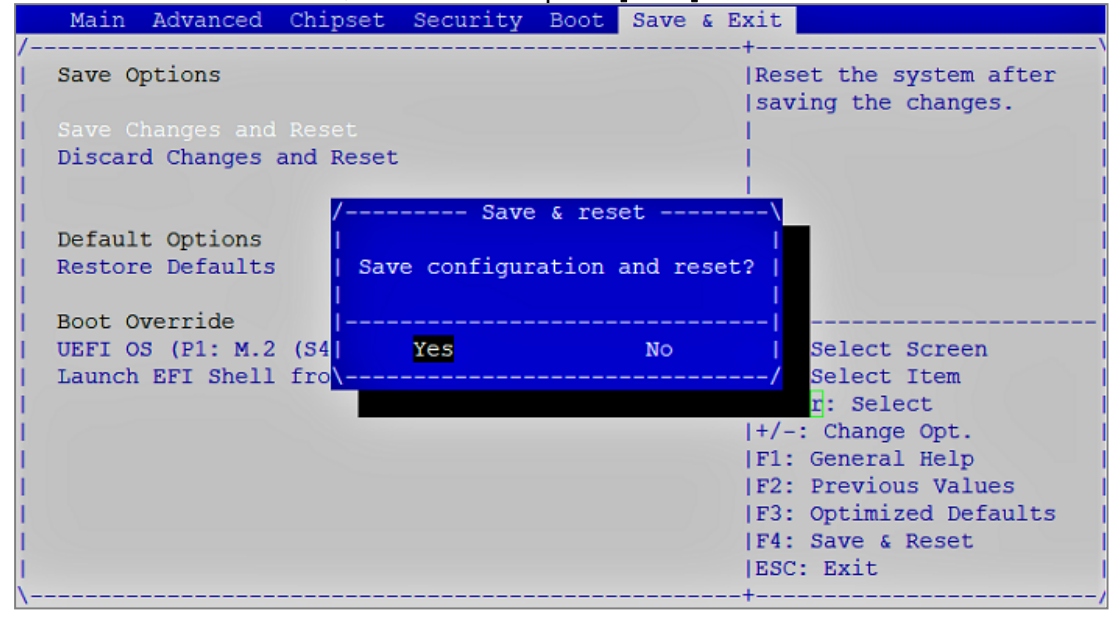

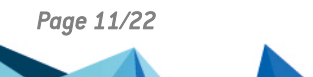

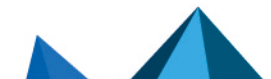

sns-en-UEFI\_protection\_technical\_note - 05/25/2023

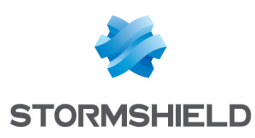

## SN-M-Series-720 and SN-M-Series-920

### Enabling password protection in the UEFI control panel

- 1. Connect the computer to the SNS firewall using the USB-A to USB-C cable.
- 2. Open the terminal emulator and enter the serial port and baud rate (115200).
- 3. Restart the SNS firewall and immediately press **[Del]** several times to stop the SNS firewall startup sequence.
- 4. Go to the Security tab by using the arrow keys.
- 5. Select Administrator Password and press [Enter].
- 6. In the *Create New Password* window, enter a password of your choice and press [Enter].
- 7. In the Confirm New Password window, confirm the password and press [Enter].

#### IMPORTANT

|            | Main   | Advanced    | Chipset | Security                   | Boot            | Save   | & Exit                                     |
|------------|--------|-------------|---------|----------------------------|-----------------|--------|--------------------------------------------|
| /<br> <br> | Passwo | ord Descrip | otion   |                            |                 |        | +<br> Set Administrator<br> Password<br>   |
| i          | Admini | strator Pa  | ssword  |                            |                 |        |                                            |
| i>         | Secure | Boot        |         |                            |                 |        |                                            |
|            |        |             |         | /Confirm<br> ********[<br> | New Pa<br>]<br> | ssword | d\ <br> <br>/                              |
|            |        |             |         |                            |                 |        | <: Select Screen<br> ^v: Select Item       |
| 1          |        |             |         |                            |                 |        | Enter: Select                              |
| ł          |        |             |         |                            |                 |        | +/-: Change Opt.<br> F1: General Help      |
| 1          |        |             |         |                            |                 |        | F2: Previous Values                        |
| ł          |        |             |         |                            |                 |        | F3: Optimized Defaults<br> F4: Save & Exit |
|            |        |             |         |                            |                 |        | ESC: Exit<br>+                             |

- 8. Press [Esc] and go to the Save & Exit tab.
- 9. Select Save Changes and Reset and press [Enter].

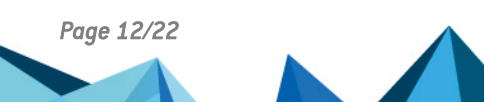

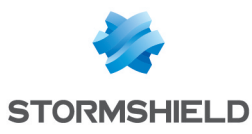

| , | Main Advanced Ch    | ipset Security 1 | Boot Save & 1 | Exit                   |
|---|---------------------|------------------|---------------|------------------------|
| í | Save Options        |                  |               | Reset the system after |
|   | Save Changes and Ex | it               |               | saving the changes.    |
|   | Discard Changes and | Exit             |               |                        |
|   |                     |                  |               | 1                      |
|   | Save Changes and Re | set              |               |                        |
|   | Discard Changes and | / Save           | & reset       | \                      |
|   |                     |                  |               | 1                      |
|   | Default Options     | Save configura   | tion and rese | t?                     |
|   | Restore Defaults    | 1                |               | I                      |
|   |                     |                  |               |                        |
|   | Boot Override       | Yes              | No            | Select Screen          |
|   | UEFI OS (P4: M.2 (S | 4 \              |               | / Select Item          |
|   | Launch EFI Shell fr | om               |               | r: Select              |
|   |                     |                  |               | +/-: Change Opt.       |
|   |                     |                  |               | F1: General Help       |
|   |                     |                  |               | F2: Previous Values    |
|   |                     |                  |               | F3: Optimized Defaults |
|   |                     |                  |               | F4: Save & Exit        |
|   |                     |                  |               | ESC: Exit              |
| 1 |                     |                  |               | _+                     |

### Disabling password protection in the UEFI control panel

- 1. Connect the computer to the SNS firewall using the USB-A to USB-C cable.
- 2. Open the terminal emulator and enter the serial port and baud rate (115200).
- 3. Restart the SNS firewall and immediately press **[Del]** several times to stop the SNS firewall startup sequence.
- 4. Enter the password to access the UEFI control panel.
- 5. Go to the Security tab by using the arrow keys.
- 6. Select Administrator Password and press [Enter].
- 7. In the Enter Current Password window, enter the current password and press [Enter].
- 8. In the Create New Password window, leave the field empty and press [Enter].
- 9. In the WARNING window, select Yes then press [Enter].

| Main Advanced Ch           | ipset Security | Boot Save &    | Exit                             |
|----------------------------|----------------|----------------|----------------------------------|
| / Password Description     | 1              |                | Set Administrator  <br> Password |
| <br>  Administrator Passwo | ord            |                |                                  |
| 1                          | / WA           | RNING          | \                                |
| > Secure Boot              | I              |                | I I                              |
| 1                          | Clear Old Pas  | sword. Continu | 1e?                              |
| 1                          |                |                |                                  |
| 1                          |                |                |                                  |
|                            | Yes            | No             | Select Screen                    |
|                            | /              |                | / Select Item                    |
|                            |                |                | r: Select                        |
|                            |                |                | +/-: Change Opt.                 |
|                            |                |                | F1: General Help                 |
|                            |                |                | F2: Previous Values              |
|                            |                |                | F3: Optimized Defaults           |
|                            |                |                | F4: Save & Exit                  |
|                            |                |                | ESC: Exit                        |
| \                          |                |                | +/                               |

10. Press [Esc] and go to the Save & Exit tab.

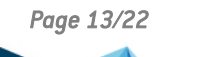

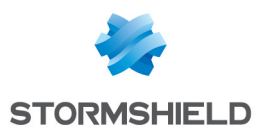

- 11. Select Save Changes and Reset and press [Enter].
- 12. In the Save & Reset window, select Yes then press [Enter].

| Main   | Advanced   | Chipset  | Security   | Boot  | Save &   | Exit                   |
|--------|------------|----------|------------|-------|----------|------------------------|
| /      |            |          |            |       |          | +\                     |
| Save C | ptions     |          |            |       |          | Reset the system after |
| Save C | hanges and | Exit     |            |       |          | saving the changes.    |
| Discar | d Changes  | and Exit |            |       |          |                        |
| 1      |            |          |            |       |          |                        |
| Save C | hanges and | Reset    |            |       |          |                        |
| Discar | d Changes  | and /    | Save       | & res | et       | \                      |
| 1      |            | 1        |            |       |          | 1                      |
| Defaul | t Options. | Sav      | e configur | ation | and rese | et?                    |
| Restor | e Defaults | I        |            |       |          |                        |
| 1      |            |          |            |       |          |                        |
| Boot C | verride    | l l      | Yes        |       | NO       | Select Screen          |
| UEFI C | S (P4: M.2 | (S4\     |            |       |          | / Select Item          |
| Launch | EFI Shell  | from     |            |       |          | r: Select              |
| 1      |            |          |            |       |          | +/-: Change Opt.       |
| 1      |            |          |            |       |          | F1: General Help       |
| 1      |            |          |            |       |          | F2: Previous Values    |
| 1      |            |          |            |       |          | F3: Optimized Defaults |
| 1      |            |          |            |       |          | F4: Save & Exit        |
| 1      |            |          |            |       |          | ESC: Exit              |
| \      |            |          |            |       |          | +/                     |

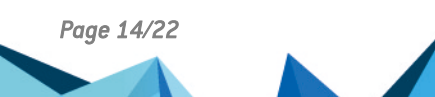

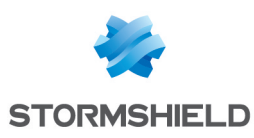

## SN1100 and SN3100

### Enabling password protection in the UEFI control panel

- 1. Connect the computer to the SNS firewall using the RJ45 to RS232 serial cable.
- 2. Open the terminal emulator and enter the serial port and baud rate (115200).
- 3. Restart the SNS firewall and immediately press **[Del]** several times to stop the SNS firewall startup sequence.
- 4. Go to the Security tab by using the arrow keys.
- 5. Select Setup Administrator Password and press [Enter].
- 6. In the Create New Password window, enter a password of your choice and press [Enter].
- 7. In the Confirm New Password window, confirm the password and press [Enter].

#### \rm Important

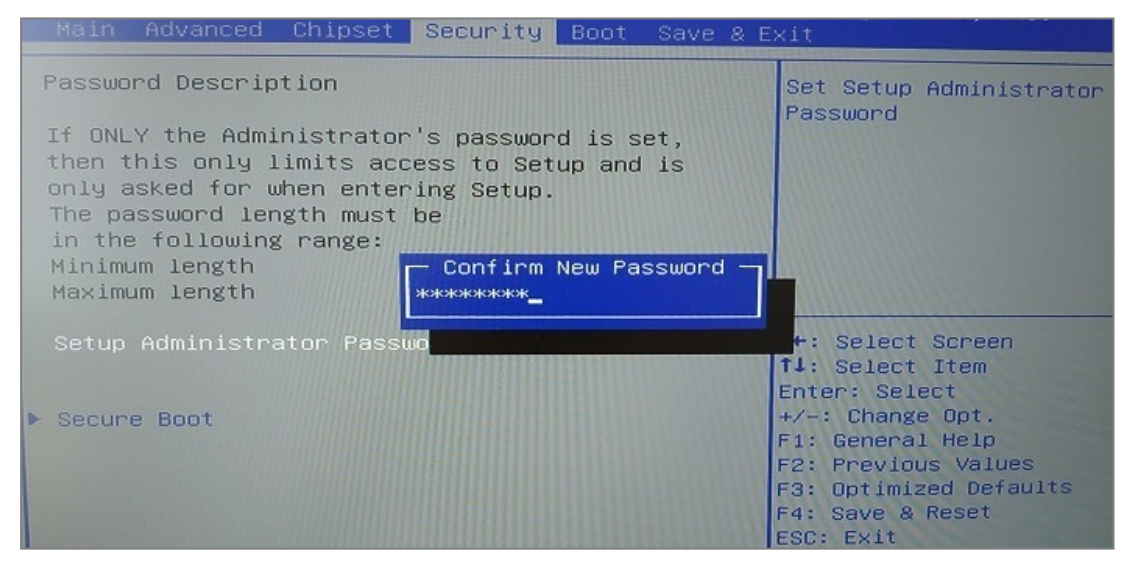

- 8. Press [Esc] and go to the Save & Exit tab.
- 9. Select Save Changes and Reset and press [Enter].

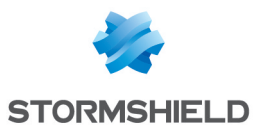

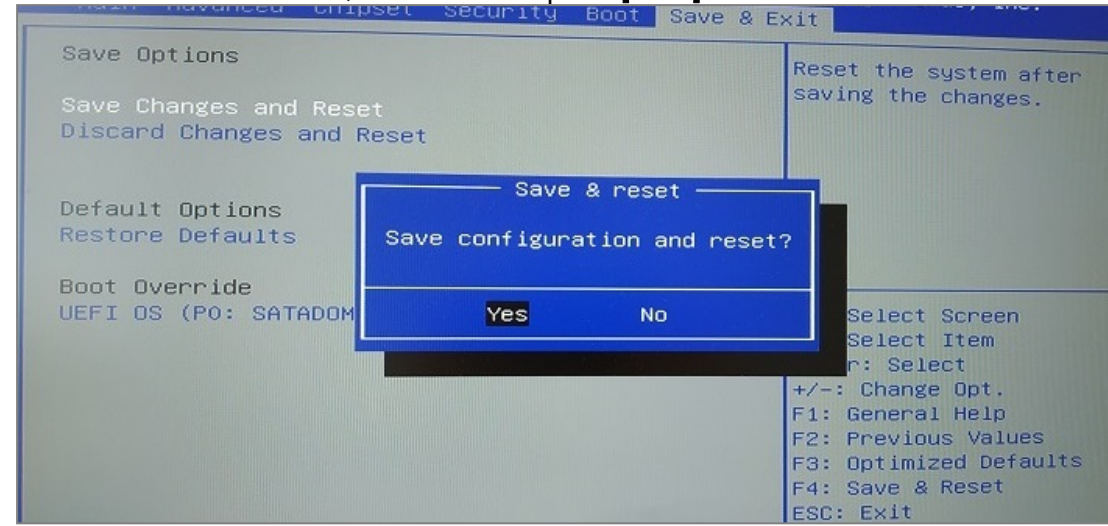

- 1. Connect the computer to the SNS firewall using the RJ45 to RS232 serial cable.
- 2. Open the terminal emulator and enter the serial port and baud rate (115200).
- 3. Restart the SNS firewall and immediately press **[Del]** several times to stop the SNS firewall startup sequence.
- 4. Enter the password to access the UEFI control panel.
- 5. Go to the Security tab by using the arrow keys.
- 6. Select Setup Administrator Password and press [Enter].
- 7. In the Enter Current Password window, enter the current password and press [Enter].
- 8. In the Create New Password window, leave the field empty and press [Enter].
- 9. In the WARNING window, select Yes then press [Enter]

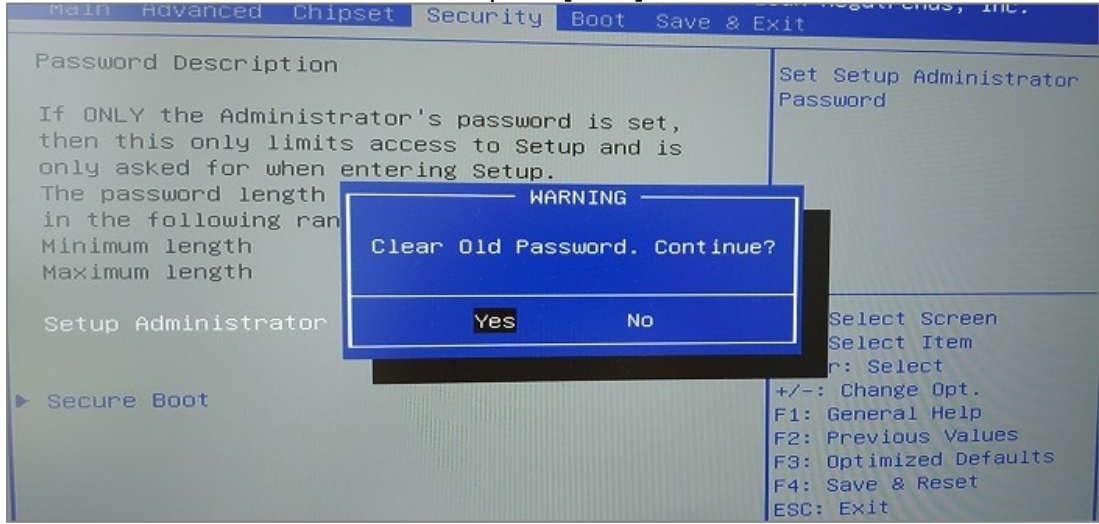

- 10. Press [Esc] and go to the Save & Exit tab.
- 11. Select Save Changes and Reset and press [Enter].

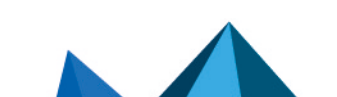

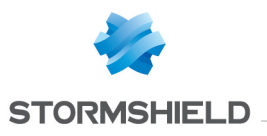

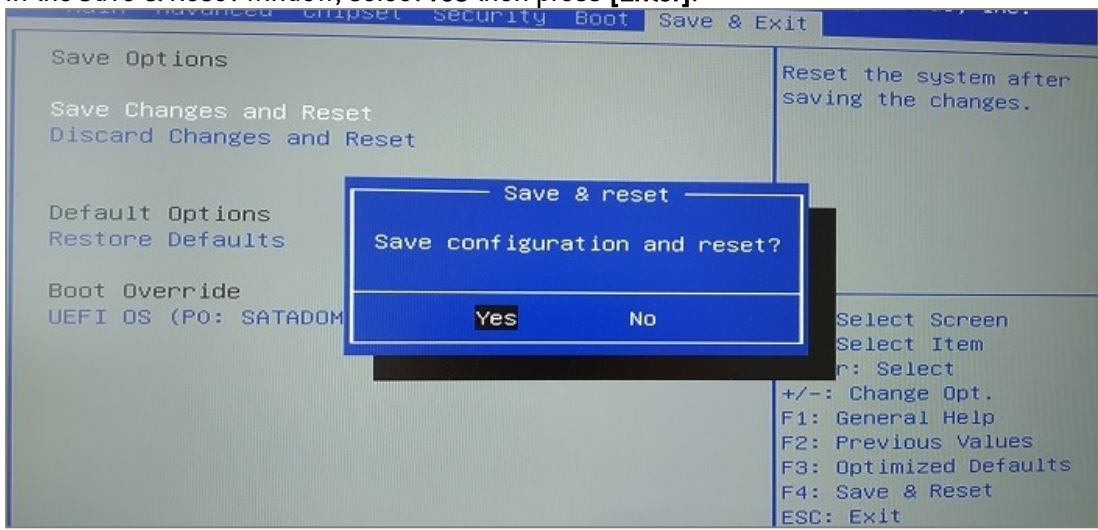

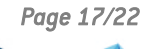

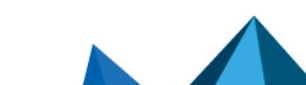

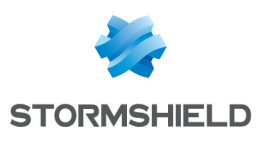

SNi20

## Enabling password protection in the UEFI control panel

- 1. Connect the computer to the SNS firewall using the RJ45 to RS232 serial cable.
- 2. Open the terminal emulator and enter the serial port and baud rate (115200).
- 3. Restart the SNS firewall and immediately press **[Del]** several times to stop the SNS firewall startup sequence.
- 4. Go to the Security tab by using the arrow keys.
- 5. Select Setup Administrator Password and press [Enter].
- 6. In the Create New Password window, enter a password of your choice and press [Enter].
- 7. In the Confirm New Password window, confirm the password and press [Enter].

#### 🕒 IMPORTANT

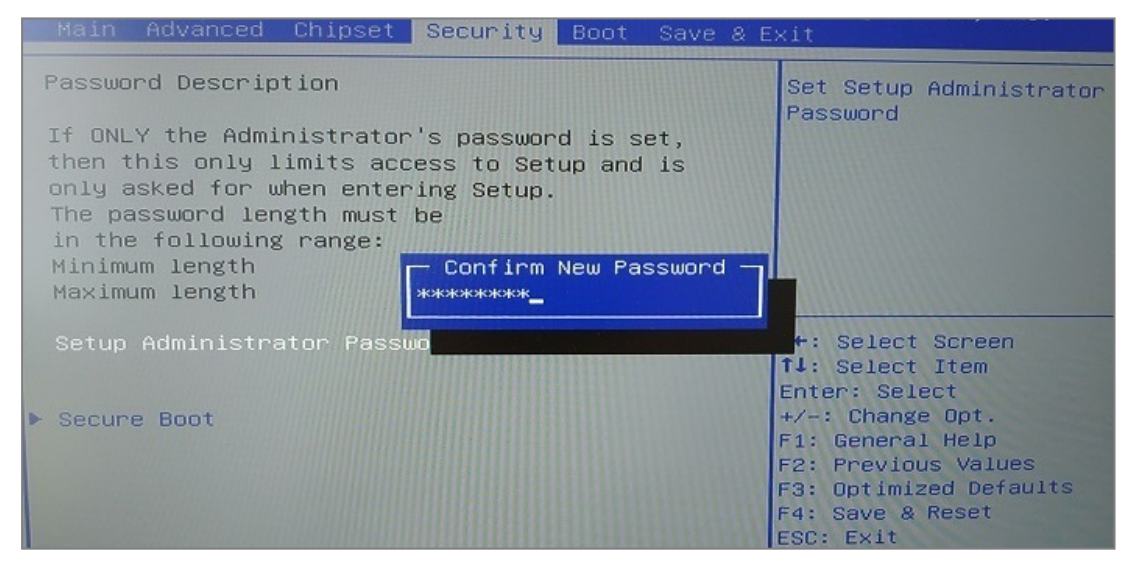

- 8. Press [Esc] and go to the Save & Exit tab.
- 9. Select Save Changes and Reset and press [Enter].

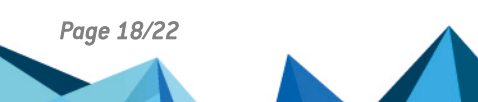

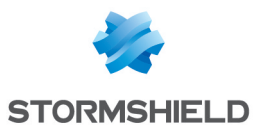

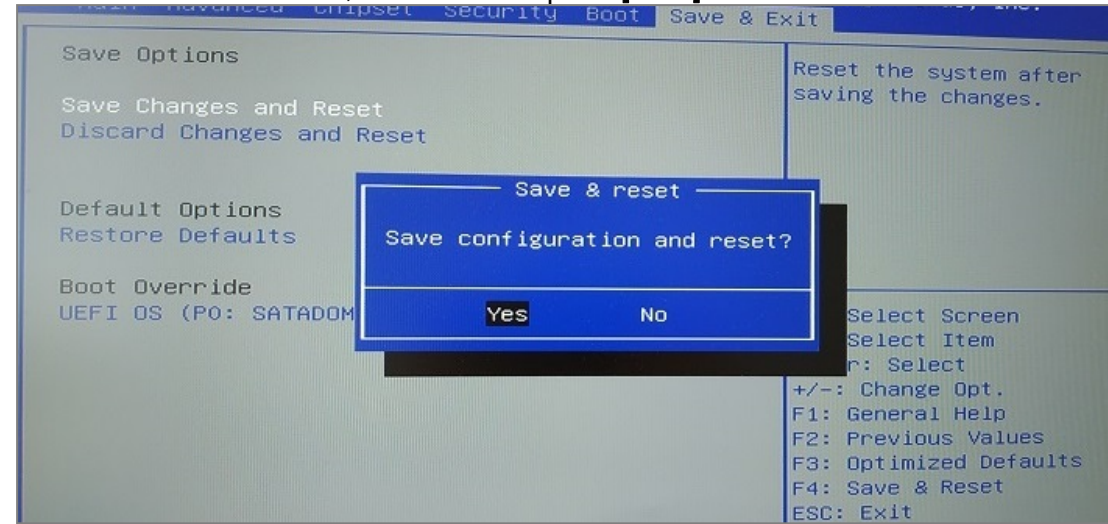

- 1. Connect the computer to the SNS firewall using the RJ45 to RS232 serial cable.
- 2. Open the terminal emulator and enter the serial port and baud rate (115200).
- 3. Restart the SNS firewall and immediately press **[Del]** several times to stop the SNS firewall startup sequence.
- 4. Enter the password to access the UEFI control panel.
- 5. Go to the Security tab by using the arrow keys.
- 6. Select Setup Administrator Password and press [Enter].
- 7. In the Enter Current Password window, enter the current password and press [Enter].
- 8. In the Create New Password window, leave the field empty and press [Enter].
- 9. In the WARNING window, select Yes then press [Enter]

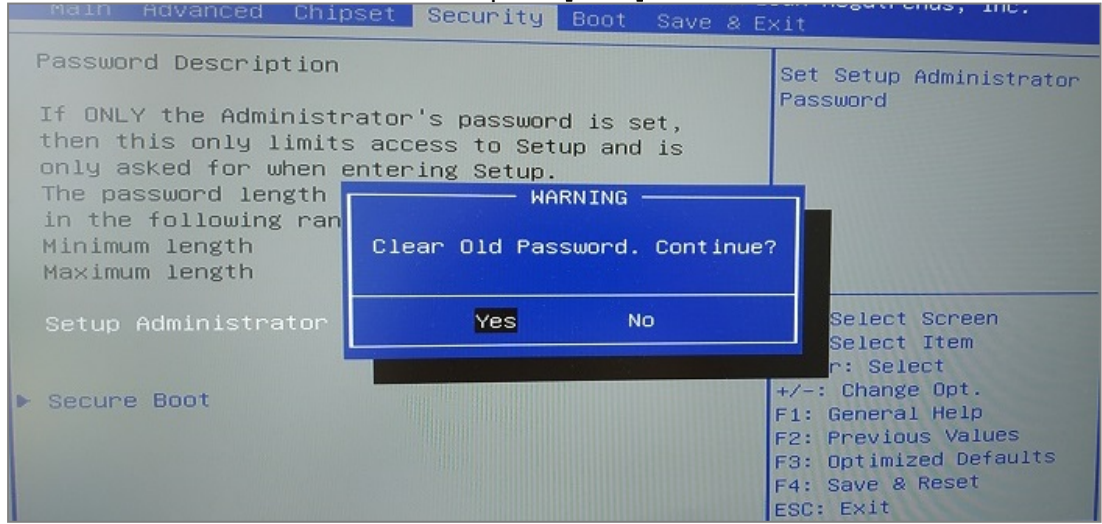

- 10. Press [Esc] and go to the Save & Exit tab.
- 11. Select Save Changes and Reset and press [Enter].

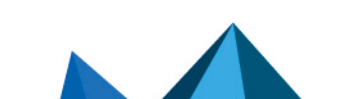

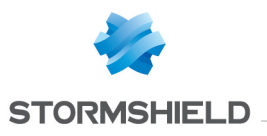

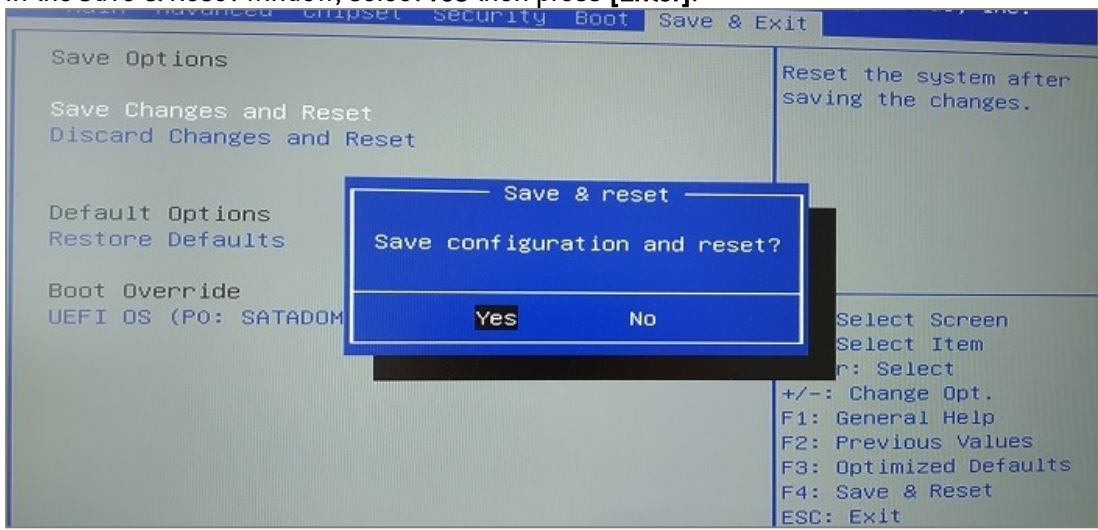

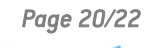

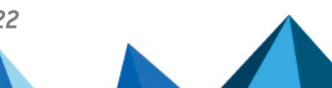

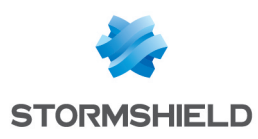

## Further reading

If you have enabled password protection on the control panel of your SNS firewall's UEFI, you can proceed by enabling Secure Boot.

 $eqref{P}$  Managing Secure Boot in SNS firewalls' UEFI

Additional information and answers to some of your questions may be found in the **Stormshield knowledge base** (authentication required).

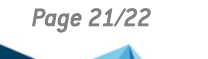

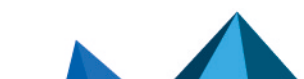

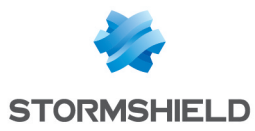

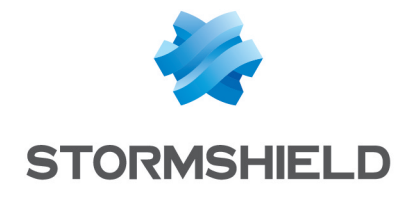

documentation@stormshield.eu

All images in this document are for representational purposes only, actual products may differ.

Copyright © Stormshield 2023. All rights reserved. All other company and product names contained in this document are trademarks or registered trademarks of their respective companies.

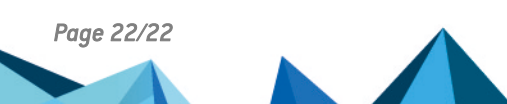